ANETE, spol. s r.o. www.anete.com

# WebKredit

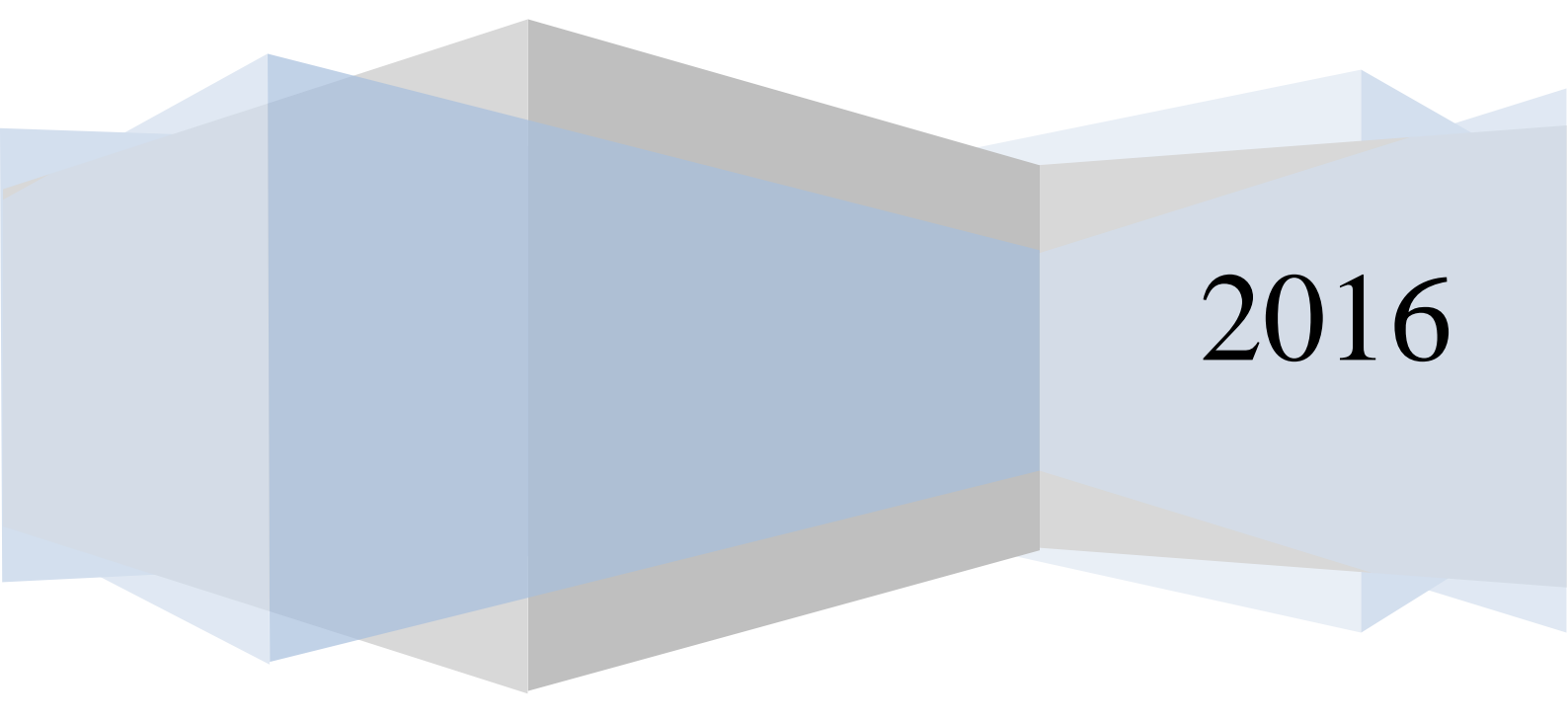

# Obsah

| 1 | Horn  | í lišta                             | 4 |
|---|-------|-------------------------------------|---|
|   | 1.1   | Login a heslo                       | 4 |
|   | 1.2   | Identifikace uživatele              | 4 |
|   | 1.3   | Dotovaná jídla                      | 4 |
|   | 1.4   | Bony                                | 4 |
|   | 1.5   | Zůstatek                            | 5 |
| 2 | Zálož | íka Jídelníček                      | 5 |
|   | 2.1   | Panel Sestavení jídelníčku          | 5 |
|   | 2.1.1 | Barevné znázornění dnů v kalendáři  | 5 |
|   | 2.1.2 | Jídelníček na jeden den             | 5 |
|   | 2.1.3 | Jídelníček na období od-do          | 5 |
|   | 2.1.4 | Volba jídelny                       | 5 |
|   | 2.1.5 | Sestavení jídelníčku                | 6 |
|   | 2.2   | Panel Jídelníček                    | 6 |
|   | 2.2.1 | Objednávání jídel                   | 6 |
|   | 2.2.2 | Jídlo nelze objednat                | 7 |
|   | 2.2.3 | Objednání jídla z burzy stravenek   | 7 |
|   | 2.2.4 | Tisk jídelníčku                     | 7 |
|   | 2.3   | Panel objednávky                    | 7 |
|   | 2.3.1 | Změna alternativy jídla             | 8 |
|   | 2.3.2 | Změna výdejny                       | 8 |
|   | 2.3.3 | Zrušení objednávky                  | 8 |
|   | 2.3.4 | Vložení jídla do burzy              | 8 |
|   | 2.3.5 | Potvrzení provedených změn          | 8 |
| 3 | Panel | Zprávy, náměty                      | 9 |
|   | 3.1   | Zprávy                              | 9 |
| 4 | Zálož | ka Historie účtu                    | 9 |
|   | 4.1   | Panel Výběr období                  | 9 |
|   | 4.1.1 | Jeden den                           | 9 |
|   | 4.1.2 | Výběr období od-do                  | 9 |
|   | 4.1.3 | Aktualizovat historii účtu 1        | 0 |
|   | 4.1.4 | Tisknout historii účtu 1            | 0 |
|   | 4.1.5 | Exportovat do Excelu 1              | 0 |
|   | 4.2   | Panel Historie účtu 1               | 0 |
| 5 | Zálož | íka Burza1                          | 0 |
|   | 5.1   | Objednání jídla z burzy stravenek 1 | 1 |
| 6 | Zálož | íka Ankety 1                        | 1 |
|   | 6.1   | Hvězdičkové hodnocení 1             | 1 |
|   | 6.2   | Slovní hodnocení 1                  | 2 |
| 7 | Zálož | íka Účtenky 1                       | 3 |
| 8 | Zálož | ka Nastavení 1                      | 4 |
|   | 8.1   | Informace1                          | 4 |
|   | 8.2   | Uživatelé1                          | 4 |
|   | 8.2.1 | Změna hesla 1                       | 5 |
|   | 8.3   | Nastavení1                          | 5 |
|   | 8.3.1 | Jazyková nastavení 1                | 5 |
|   | 8.3.2 | Maximální limit na sortiment 1      | 5 |
|   | 8.3.3 | Implicitní výdejna 1                | 6 |
|   | 8.4   | e-Banking 1                         | 6 |
|   | 8.5   | Kontakt1                            | 7 |
| 9 | Zálož | ka Webkamery1                       | 7 |
|   | 9.1   | Nastavení přehrávání 1              | 7 |
|   | 9.1.1 | Zastavení zobrazování záběrů: 1     | 7 |

|    | 9.1.2  | Spuštění zobrazování záběrů:      | 18 |
|----|--------|-----------------------------------|----|
|    | 9.1.3  | Změna periody aktualizace záběru: | 18 |
| 10 | Záložk | a Kniha přání a stížností         | 18 |
| 11 | Odhlás | it                                | 19 |

Pozn.: Využití některých funkcionalit je podmíněno platnou licencí na daný modul.

# 1 Horní lišta

Před přihlášením:

#### 1.1 Login a heslo

Možnost přihlášení uživatele pomocí loginu a hesla. Každý uživatel má pro přihlášení do aplikace administrátorem přidělen svůj login a heslo.

| Login: | Heslo: | Přihlásit |
|--------|--------|-----------|
|        |        |           |

Přihlášený i odhlášený uživatel si může změnit jazyk aplikace, pokud tuto funkčnost umožňuje administrátor v nastavení. Tato změna se provede pouhým kliknutím na požadovanou vlajku.

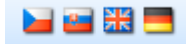

Dále se uživateli zobrazuje aktuální datum a čas.

Odhlášený uživatel může po volbě data a výdejny zobrazit jídelníček bez možnosti objednání – pouze k náhledu. Pomocí funkce Tisk si jej může vytisknout. Podobně je možné zobrazovat přehled jídel nabídnutých v burze.

Samozřejmostí je zobrazení záložky s Nápovědou.

V dolní části aplikace se mohou zobrazovat zprávy pro strávníky.

Přihlášenému uživateli se mohou zobrazit tyto informace:

#### 1.2 Identifikace uživatele

Zobrazují se identifikační údaje uživatele jako je titul, jméno, příjmení a identifikátor, kterým může být osobní číslo nebo rodné číslo (v závislosti na konfiguraci aplikace).

Uživatel: Mgr. Jana Nováková (123)

#### 1.3 Dotovaná jídla

Číslo znamená počet prodaných dotovaných jídel od začátku do konce aktuálního měsíce.

#### Dotovaná jídla: 3

#### 1.4 Bony

Počet bonů znamená, kolik dotovaných jídel si ještě může uživatel objednat. Bony se zobrazují na aktuální a na následující měsíc.

Bony: 10 / 20

#### 1.5 Zůstatek

Zůstatek na účtu může být kladný nebo záporný v závislosti na typu účtu. Kladný zůstatek znamená, jakou částku má ještě uživatel k dispozici pro objednávání stravy. Záporný zůstatek je částka, kterou dluží uživatel provozovateli systému Kredit.

#### Zůstatek: 140,00 Kč

# 2 Záložka Jídelníček

Zobrazuje jídelní lístek s omezeními platnými pro přihlášeného uživatele.

#### 2.1 Panel Sestavení jídelníčku

Slouží pro nastavení parametrů při zobrazování jídelníčku.

#### 2.1.1 Barevné znázornění dnů v kalendáři

| •  |    | říje | n 20 | )16 |    | ►  |
|----|----|------|------|-----|----|----|
| ро | út | st   | čt   | pá  | so | ne |
| 26 | 27 | 28   | 29   | 30  | 1  | 2  |
| 3  | 4  | 5    | 6    | 7   | 8  | 9  |
| 10 | 11 | 12   | 13   | 14  | 15 | 16 |
| 17 | 18 | 19   | 20   | 21  | 22 | 23 |
| 24 | 25 | 26   | 27   | 28  | 29 | 30 |
| 31 | 1  | 2    | 3    | 4   | 5  | 6  |

Šedá - Na tento den není možné sestavit jídelníček. Důvod, proč tomu tak je, se uživateli zobrazí v kontextové nápovědě, pokud nad tento den najede kurzorem myši.
Světle modrá - Na tento den je možné sestavit jídelníček.
Zelená - Na tento den existují objednávky (zobrazuje se pouze přihlášenému uživateli)

Oranžová - Aktuálně vybraný den

# 2.1.2 Jídelníček na jeden den

Pokud si chcete zobrazit jídelníček pouze na jeden vámi zvolený den. Zaškrtněte volbu "Pouze jeden den" a klikněte na požadovaný den v "kalendáři". Dále pokračujte bodem volba výdejny nebo sestavení jídelníčku.

🗹 Pouze jeden den

# 2.1.3 Jídelníček na období od-do

Pokud si chcete zobrazit jídelníček v rozsahu od-do, odškrtněte volbu "Pouze jeden den". Prvním kliknutím na "kalendář" nastavíte datum od, následným kliknutím na kalendář nastavíte datum do. (datum, které právě vyplňujete, poznáte podle stavu přepínače). Dále pokračujte bodem volba výdejny nebo sestavení jídelníčku.

| Zobr | azit jídelníč | ek         |
|------|---------------|------------|
| Od:  | 28.1.2016     | $\bigcirc$ |
| Do:  |               | ۲          |
|      | 📃 Pouze jede  | n den      |

# 2.1.4 Volba jídelny

Uživatel může mít nastavenu implicitní výdejnu. Pokud chcete vypsat jídelníček pro jinou než implicitní výdejnu, klikněte na "rozbalovací seznam výdejen" a kliknutím vyberte

požadovanou výdejnu. Dále pokračujte bodem jídelníček na jeden den, jídelníček na období od-do nebo sestavení jídelníčku.

| Vyberte výdejnu: |   |
|------------------|---|
| Výdejna 1        | ~ |

#### 2.1.5 Sestavení jídelníčku

Pokud jste již dle svého uvážení vyplnili hodnoty editačních polí omezujících rozsah jídelníčku, klikněte na tlačítko "Zobrazit jídelníček". Tím dáte aplikaci pokyn k vypsání jídelníčku na obrazovku.

Zobrazit jídelníček

# 2.2 Panel Jídelníček

Slouží primárně k prohlížení a objednávání jídel. Zobrazuje se pro zvolenou výdejnu.

| Jid | lelníček - JÍDELNA PRO ZAMĚSTNANCE                             |                     | A ?       |
|-----|----------------------------------------------------------------|---------------------|-----------|
| Ali | t                                                              | Porce               | Cena Kč   |
| Ob  | ĕd - 17.2.2016                                                 |                     |           |
|     | polévka bramborová, milánské špagety, salát                    | 🖨 0 🕻               | 26,00     |
| 1   |                                                                |                     |           |
|     | Alergeny: lepek (pšenice), vejce, mléko, celer, hořčice        |                     |           |
|     | polévka bramborová, milánské těstoviny, salát                  | 0                   | 28,00     |
| 2   | Alexandre (měnice) vojce miláte miles                          |                     |           |
| ┝   | Alengeny: hepker (Disentice), Vegler, mileko, celer            | <b>—</b> • •        | 20.00     |
| 3   | polevka bramborova, miranske spagecy, salat dra, ovoče         |                     | 29,00     |
|     | Aleraeny: lepek (pšenice), veice, mléko, celer                 |                     |           |
|     | polévka bramborová. milánské špagetv. salát                    | 🖨 0 🖸               | 26,00     |
| 5   |                                                                |                     |           |
|     | Alergeny: lepek (pšenice), arašidy, soja, mléko, ořechy, celer |                     |           |
|     | polévka bramborová, vepřová pečeně, míchaná zelenina, brambory | 😑 0 🚭               | 26,00     |
| 6   |                                                                |                     |           |
|     | Alergeny: lepek (pšenice), mléko, celer                        |                     |           |
|     | BZL-polévka bramborová, milánské těstoviny , kompot            | 🗖 0 🖬               | 29,00     |
| ľ   | Alergany visita mláka color                                    |                     |           |
| -   | J Alegeny, vejce, mieko, cele                                  |                     |           |
|     |                                                                | at valit a bia da é | ulu Tisk  |
|     |                                                                | otvrait objedna     | IVKU TISK |

Jednotlivé sloupce zobrazují číslo alternativy a druh jídla. Následuje název alternativy. Dále pak počet porcí, které lze ještě objednat - zobrazí se v případě, že jsou vyplněny limity počtů vařených porcí v jídelním lístku.

Dále se zobrazuje cena jídla pro přihlášeného strávníka.

Barevně jsou odlišena jídla, která již nelze objednat – v kontextové nápovědě se pak zobrazuje důvod, proč již jídlo nelze objednat.

Aplikace dále umožňuje zobrazit obrázek jídla, piktogramy, poznámky k jídlu, alergeny obsažené v jídle a podrobnosti k jídlu jako suroviny a jejich dodavatelé nebo nutriční hodnoty jídla.

#### 2.2.1 Objednávání jídel

Jídla, která je možné objednat v rámci objednacích pravidel, přidáte do objednávky pomocí tlačítka "+" . Tlačítkem "-" je možné jídlo z objednávky odebrat.

Takto vyberete do objednávky požadovaná jídla v požadovaném počtu porcí. Stisknutím tlačítka "Potvrdit objednávku" objednáte vybraná jídla. Pokud se některá jídla objednat nepodařilo, systém na tuto skutečnost upozorní hlášením.

Objednaná jídla se zobrazují v panelu Objednávky.

#### 2.2.2 Jídlo nelze objednat

Je-li jídlo zobrazeno šedivou barvou, není možné jej objednat. Důvod, proč jídlo není možné objednat, se vám zobrazí v "kontextové nápovědě", zastavíte-li se kurzorem myši nad názvem jídla.

| 2 | Boloňské špagety /veget/                         | 120 | 17,00 🖉 |
|---|--------------------------------------------------|-----|---------|
| 3 | (sój <mark>Objednávání ukončeno</mark> ),6,7,8,9 |     |         |
| 4 | Čevapčiči, vařené brambory, tatarská omáčka      | 120 | 17,00 🛷 |
| 4 | (mleté hovězí a vepřové) - A 1,3,6,10,12         |     |         |

#### 2.2.3 Objednání jídla z burzy stravenek

Některá jídla, která již není možné objednat, protože objednávání těchto jídel bylo ukončeno, je možné objednat z burzy stravenek. Jídlo, které objednáváte z burzy stravenek poznáte podle ikony "objednání z burzy", kterou naleznete napravo od názvu jídla, ve sloupci se záhlavím "B".

| Jid | elníček - Menza 5                                     |       |             | ▲ ?           |
|-----|-------------------------------------------------------|-------|-------------|---------------|
| Alt | Jidlo                                                 | Porce | Zbývá porcí | Cena Kč Obr B |
| Ob  | ěd - 11.10.2016                                       |       |             |               |
|     | Aljašská treska ve slaninové košilce, bramborová kaše |       | 20          | 17,00 🛷       |
| 1   | A 4,7,9,10,11,12                                      |       |             |               |
|     | Azu po tatarsku, špagety                              | 🖨 0 🚭 | 19          | 17,00 🛷 B     |
| 2   | (hovězí nudličky,feferony,protlak) - A 1,3,10,12      |       |             |               |
|     | Boloňské špagety /veget/                              |       | 120         | 17,00 🛷       |
| 3   | 1                                                     |       |             |               |

# 2.2.4 Tisk jídelníčku

Jídelníček je možné vytisknout tlačítkem "Tisk", po jehož stisknutí se objeví náhled tištěného jídelníčku a vyvolá "standardní tiskový dialog".

#### 2.3 Panel objednávky

Standardně se zobrazují objednávky na aktuální den s možností zobrazení všech objednávek, pomocí zaškrtávacího pole – Zobraz všechny objednávky.

| Objednávky  | / 17,00 Kč (s  | učet cen objednávek 11.10.2016) |           |                    | ▲ ?         |
|-------------|----------------|---------------------------------|-----------|--------------------|-------------|
| 💷 Zobraz vi | šechny objedná | ky                              |           |                    |             |
| Datum       | Druh Jídla 🕴   | t Jidlo                         | Výdejna   | Cena Kč Stornování | Na<br>burze |
| 11.10.2016  | Oběd           | Azu po tatarsku, špagety 🔹      | Menza 5 🔹 | 17,00              | -           |
|             |                |                                 |           |                    |             |

V hlavičce panelu Objednávky se zobrazuje součet cen všech objednávek uživatele.

Seznam obsahuje datum, druh jídla, číslo alternativy jídla, název jídla, výdejna, cena.

Název alternativy se může zobrazovat jako rozbalovací seznam – pokud lze ještě v rámci objednacích pravidel změnit alternativu objednaného jídla, viz změna alternativy jídla.

Název výdejny se může zobrazovat jako rozbalovací seznam – pokud lze ještě v rámci objednacích pravidel změnit výdejnu u objednaného jídla, viz změna výdejny.

V přehledu se zobrazuje i pole pro zrušení objednávky v rámci pravidel, případně ovládací prvek pro nabídku jídla do burzy jídel.

Přehled objednávek lze pomocí funkce Tisk vytisknout.

Je možné provést více změn současně. Změny lze provést pouze v případě, že to umožňují objednávací pravidla.

#### 2.3.1 Změna alternativy jídla

Alternativu jídla lze měnit pouze u jídel, u kterých je zobrazen "rozbalovací seznam alternativ", z nějž kliknutím vyberete požadovanou alternativu.

| 2 | Kuře na zbojnický způsob, dušená rýže 🔹 🔻                                                                                                    | Menza 5 | ۲ | 17,00 |  |
|---|----------------------------------------------------------------------------------------------------|---------|---|-------|--|
| 3 | Aljašská treska ve slaninové košilce, bramborová kaše                                                                                                    | Menza 5 | ۲ | 17,00 |  |
|   | Rou po tatarsku, spagety<br>Boloňské špagety /veget/<br>Čevapčiči, vařené brambory, tatarská omáčka<br>Hovězí tokáň, dušená rýže<br>Kuře na zbojnický způsob, dušená rýže |         |   |       |  |

# 2.3.2 Změna výdejny

Výdejnu lze měnit pouze u jídel, u kterých je zobrazen "rozbalovací seznam výdejen", z nějž kliknutím vyberete požadovanou výdejnu.

| 32.00 |  |   |
|-------|--|---|
| 02,00 |  | - |
|       |  |   |
|       |  |   |
|       |  |   |

#### 2.3.3 Zrušení objednávky

Zrušení objednávky, kterou je možné zrušit, provedete označením zaškrtávacího pole ve sloupci "Stornování".

| Objednávky  | Dbjednávky 17,00 Kč (součet cen objednávek 11.10.2016) |                            |             |         |            |             |  |  |  |
|-------------|--------------------------------------------------------|----------------------------|-------------|---------|------------|-------------|--|--|--|
| 🔲 Zobraz vš | échny objednávk                                        | y .                        |             |         |            |             |  |  |  |
| Datum       | Druh Jidla Ali                                         | Jídlo                      | Výdejna     | Cena Kč | Stornování | Na<br>burze |  |  |  |
| 11.10.2016  | Oběd 2                                                 | Azu po tatarsku, špagety 🔹 | Menza 5 🔹 🔻 | 17,00   |            | <b>^</b>    |  |  |  |

# 2.3.4 Vložení jídla do burzy

Objednávky, které již není možné v rámci objednacích pravidel zrušit, je možné poskytnout do burzy stravenek. Objednávka se místo zrušení přesune na burzu.

Označíte dané jídlo v zaškrtávacím poli ve sloupci "Stornování" a potvrdíte změnu pomocí tlačítka "Potvrdit změny". Následně se ve sloupci "Na burze" zobrazí ikona burzy.

| Objednávky 34,00 Kč (součet cen všech objednávek)      |             |         |            | L 2         |  |  |  |  |  |
|--------------------------------------------------------|-------------|---------|------------|-------------|--|--|--|--|--|
| Zobraz všechny objednávky                              |             |         |            |             |  |  |  |  |  |
| Datum Druh Jidla Alt Jidlo                             | Výdejna     | Cena Kč | Stornování | Na<br>burze |  |  |  |  |  |
| 11.10.2016 Oběd 2 Azu po tatarsku, špagety             | Menza 5     | 17,00   |            | ₿ ^         |  |  |  |  |  |
| 12.10.2016 Oběd 3 Čínský kuřecí řízek, bramborová kaše | ▼ Menza 5 ▼ | 17,00   |            |             |  |  |  |  |  |

# 2.3.5 Potvrzení provedených změn

Provedené změny je nutné vždy potvrdit tlačítkem "Potvrdit změny".

| Potvrdit změny Tisk | 1 |
|---------------------|---|
|---------------------|---|

# 3 Panel Zprávy, náměty

# 3.1 Zprávy

Přehled zpráv obsahuje seznam veškerých informačních zpráv od správce systému KREDIT pro momentálně přihlášeného uživatele. Po přečtení individuální zprávy zatrhněte políčko ve sloupci "Výběr" a potvrďte tlačítkem "Nezobrazovat vybrané zprávy".

| Zprá <del>vy</del>                       | ?            |
|------------------------------------------|--------------|
| Zprávy                                   | Výběr        |
| Text zprávy může mít maximálně 250 znaků |              |
| Nezobrazovat vybrané zprávy Obn          | ovit stránku |

Tím jsou veškeré takto označené zprávy považovány již za přečtené a při příštím přihlášení se již nezobrazí.

# 4 Záložka Historie účtu

# 4.1 Panel Výběr období

Pomocí tohoto panelu můžete upravit rozsah vypisované historie prováděných operací, kterou chcete zobrazit.

| Výbě | Ľ  | 2    |      |     |    |    |
|------|----|------|------|-----|----|----|
| •    |    | říje | n 20 | )16 |    | ≯  |
| ро   | út | st   | čt   | pá  | so | ne |
| 26   | 27 | 28   | 29   | 30  | 1  | 2  |
| 3    | 4  | 5    | 6    | 7   | 8  | 9  |
| 10   | 11 | 12   | 13   | 14  | 15 | 16 |
| 17   | 18 | 19   | 20   | 21  | 22 | 23 |
| 24   | 25 | 26   | 27   | 28  | 29 | 30 |
| 31   | 1  | 2    | 3    | 4   | 5  | 6  |

Šedá - Dny mimo aktuální měsíc. Světle modrá - Dny v týdnu. Tmavě modrá - Víkend Oranžová - Aktuálně vybraný den

# 4.1.1 Jeden den

Pokud si chcete zobrazit historii účtu pouze v rámci jednoho vámi zvoleného dne, zaškrtněte volbu "Pouze jeden den", klikněte na požadovaný den v "kalendáři". Dále pokračujte bodem aktualizovat historii účtu.

🖉 Pouze jeden den

# 4.1.2 Výběr období od-do

Pokud si chcete zobrazit historii prováděných operací v rozsahu od-do, odškrtněte volbu "Pouze jeden den". Prvním kliknutím na kalendář nastavíte datum od, následným kliknutím na "kalendář" nastavíte datum do. (datum, které právě vyplňujete poznáte podle stavu přepínače). Dále pokračujte bodem aktualizovat historii účtu.

| Zobrazit historii |            |            |  |  |  |  |  |
|-------------------|------------|------------|--|--|--|--|--|
| Od:               | 5.7.2016   | $\bigcirc$ |  |  |  |  |  |
| Do:               | 10.10.2016 | ۲          |  |  |  |  |  |

# 4.1.3 Aktualizovat historii účtu

Pokud jste již dle svého uvážení vyplnili hodnoty editačních polí omezujících rozsah historie účtu, klikněte na tlačítko "Aktualizovat historii účtu". Tím dáte aplikaci pokyn k vypsání historie prováděných operací na obrazovku.

# 4.1.4 Tisknout historii účtu

Strávník si může historii účtu pomoci této funkce vytisknout.

#### 4.1.5 Exportovat do Excelu

Možnost exportu historie účtu do formátu xls.

#### 4.2 Panel Historie účtu

Slouží primárně k prohlížení a historie prováděných operací.

Po stisknutí tlačítka "Aktualizovat historii účtu" (které se nachází v panelu "Výběr období") se v panelu "Historie účtu" zobrazí historie prováděných operací dle nastavení, vyplněného v panelu "Výběr období".

| Historie účtu | istorie účtu 🛛 🕄 |     |                         |        |      |         |                    |          |                |  |
|---------------|------------------|-----|-------------------------|--------|------|---------|--------------------|----------|----------------|--|
| Datum         | Druh             | Alt | Název / Pohyb           | Záloha | Účet | Kam     | Vydáno             | Kde      | Čas            |  |
| 1.2.2016      |                  |     | Převod                  | -20,80 | 0,00 | Součet: | -20,80 Kč          |          | 1.2.2016 00:00 |  |
| 5.2.2016      | Oběd             | 4   | Musaka se sojovým masem | -20,80 | 0,00 | A JIP   |                    | Internet | 5.2.2016 10:18 |  |
| 5.2.2016      |                  |     | Přenos                  | -41,60 | 0,00 | Součet: | - <b>41,60 K</b> č |          |                |  |

Zobrazují se následující sloupce:

Datum pohybu, název druhu jídla, číslo alternativy, název alternativy nebo druh pohybu. Ve sloupci Záloha je uvedena úhrada za jídlo formu zálohy, neboť při uzávěrce může dojít ke změně ceny. Sloupec Účet zobrazuje úhradu, u které již nemůže dojít k přepočtu. Sloupec Kam značí výdejnu, kam byla objednávka jídla provedena. Vydáno zobrazuje datum a čas výdeje jídla. Sloupec Kde pak, zařízení systému Kredit, kde byla objednávka nebo prodej proveden. Čas značí datum a čas, kdy byla objednávka nebo prodej proveden.

Novinkou je zobrazení a možnost zodpovězení otázek anketních kampaní a zobrazení spotřeby nutričních hodnot uživateli.

# 5 Záložka Burza

Slouží primárně k prohlížení a objednávání jídel z burzy.

Zobrazuje seznam jídel v burze a to se sloupci Datum – na který je jídlo v burze objednáno, Jídlo – druh jídla a číslo alternativy, Název jídla – název alternativy jídla, Dotovaná cena a Plná cena – cena jídla, Výdejna – do které je jídlo objednáno.

Velikost porce se zobrazuje v případě, že se v systému využívá funkčnost rozlišení velikosti porcí.

| Burza      |        |                          |                  |              |         |   |  |  |
|------------|--------|--------------------------|------------------|--------------|---------|---|--|--|
| Datum      | Jídlo  | Název jídla              | Dotovaná cena Kč | Plná cena Kč | Výdejna |   |  |  |
| 11.10.2016 | Oběd 2 | Azu po tatarsku, špagety | 17,00            | 48,00        | Menza 5 | - |  |  |
|            |        |                          |                  |              |         |   |  |  |

#### 5.1 Objednání jídla z burzy stravenek

Z jídel vložených do burzy stravenek kliknutím vyberete jídlo, které si chcete objednat.

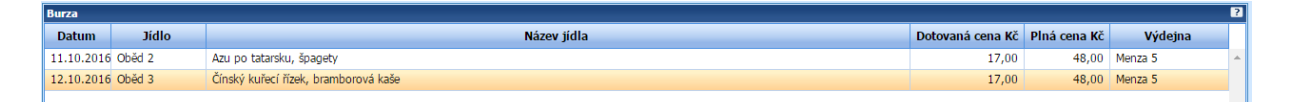

Stisknutím tlačítka "Objednat jídlo z burzy" objednáte jídlo z burzy stravenek. Jídlo z burzy lze objednat též dvojklikem na řádek vybraného jídla. Pokud se jídlo objednat nepodařilo, systém na tuto skutečnost upozorní hlášením.

K dispozici je i možnost aktualizovat zobrazený seznam burzy jídel pomocí tlačítka Obnovit.

# 6 Záložka Ankety

Možnost odpovědět na zobrazené anketní otázky. Jednotlivé otázky je možno hodnotit pomocí hvězdiček nebo slovně.

Ankety se mohou zobrazovat ihned po přihlášení uživatele, nebo na záložce Ankety – záleží na nastavení v aplikaci. Po přihlášení do aplikace WebKredit jste automaticky přepnuti na záložku Ankety jen v případě, když máte nezodpovězené některé otázky.

Zobrazená otázka obsahuje vlastní znění otázky a podle typu otázky další doplňkové informace (výdejna, jídlo). Odpovědi na otázku se nabídnou buď hvězdičkově, nebo textovým výběrem – záleží na nastavení v aplikaci.

#### 6.1 Hvězdičkové hodnocení

Zobrazí-li se otázka s možností odpovědí pomocí hvězdiček viz obrázek, můžete hodnotit jejich výběrem.

| Jídelníček | Zprávy, náměty | Historie účtu Burza Ankety Nastavení Nápověda |
|------------|----------------|-----------------------------------------------|
|            |                |                                               |
|            |                | Jak jste spokojen(a) s prostředím jídelny     |
|            |                | Výdejna: Výdejna DT                           |
|            |                | ***                                           |
|            |                | Odeslat                                       |

Po najetí na příslušný počet hvězdiček dojde k jejich probarvení a zároveň k zobrazení kontextové nápovědy např. 4 hvězdičky = spokojen (záleží dle nastavení). Vyberete tedy dle svého hodnocení počet hvězdiček a označíte je.

| Jídelníček | Zprávy, náměty | Historie účtu                | Burza             | Ankety         | Nastavení | Nápověda   | ]  |
|------------|----------------|------------------------------|-------------------|----------------|-----------|------------|----|
|            |                | Jak jste sj<br>Výdejna: Výde | ookoje<br>ejna DT | ∍n(a) s<br>? 😭 | prostřec  | lím jídeln | ny |
|            |                | Odeslat                      |                   | Spokojen       |           |            |    |

Po výběru počtu hvězdiček je potřeba volbu potvrdit a to pomocí tlačítka Odeslat. Vaše odpověď je pak zaznamenána.

#### 6.2 Slovní hodnocení

Může se stát, že budete moci odpovídat slovně. Odpovědi mohou být předdefinovány.

| ídelníček | Zprávy, náměty  | Historie účtu              | Burza                                    | Ankety | Nastavení | Nápov   | ěda      |  |  |  |
|-----------|-----------------|----------------------------|------------------------------------------|--------|-----------|---------|----------|--|--|--|
|           |                 |                            |                                          |        |           |         |          |  |  |  |
|           |                 | Jak jste s                 | ak jste spokojen(a) s prostředím jídelny |        |           |         |          |  |  |  |
|           |                 | Výdejna: Výde              | <b>/ýdejna:</b> Výdejna DT               |        |           |         |          |  |  |  |
|           |                 | Velmi r                    | nespoko                                  | jen    |           |         |          |  |  |  |
|           |                 | <ul> <li>Nespo</li> </ul>  | kojen                                    |        |           |         |          |  |  |  |
|           |                 | <ul> <li>Standa</li> </ul> | art                                      |        |           |         |          |  |  |  |
|           |                 | <ul> <li>Spokoj</li> </ul> | jen                                      |        |           |         |          |  |  |  |
|           |                 | Velmi s                    | spokojen                                 | ı      |           |         |          |  |  |  |
|           |                 |                            |                                          |        |           |         |          |  |  |  |
|           |                 | Odeslat                    | Odeslat                                  |        |           |         |          |  |  |  |
|           |                 |                            |                                          |        |           |         |          |  |  |  |
|           |                 |                            |                                          |        |           |         |          |  |  |  |
| ídelníče  | ek Zprávy, námě | ty 🛛 Historie ú            | čtu Bu                                   | rza An | kety Nast | avení ∐ | Nápověda |  |  |  |
|           |                 |                            |                                          |        |           |         |          |  |  |  |
|           |                 | Celkov                     | á spo                                    | kojen  | ost       |         |          |  |  |  |
|           |                 | 🔵 An                       | 。                                        | -      |           |         |          |  |  |  |
|           |                 | 💿 Ne                       |                                          |        |           |         |          |  |  |  |
|           |                 | Ne                         | vím                                      |        |           |         |          |  |  |  |
|           |                 | 0.11                       |                                          |        |           |         |          |  |  |  |
|           |                 | Odoslat                    |                                          |        |           |         |          |  |  |  |
|           |                 | Odesiat                    |                                          |        |           |         |          |  |  |  |
|           |                 |                            |                                          |        |           |         |          |  |  |  |

V tom případě vyberete dle svého hodnocení odpověď a tu pak potvrdíte tlačítkem Odeslat, aby mohla být zaznamenána.

Uživateli se zobrazují otázky, které nebyly zodpovězeny a informace na kolik otázek mu zbývá ještě odpovědět.

| Jídelníček | Zprávy, náměty | Historie účtu Burza Ankety Nastavení Nápověda                                                                                                    | 16: |
|------------|----------------|----------------------------------------------------------------------------------------------------|-----|
|            |                |                                                                                                    |     |
|            |                | Jak jste byl(a) spokojen s dnešním jídlem?         Jidlo: Hovězí guláš s cibulkou, houskový knedlík (1,3,7)         Výdejna: Výdejna DT         Datum: 2.5.2016                                                                                  |     |
|            |                | Jak jste byl(a) spokojen s dnešním jídlem?         Jidlo: Fazolky na smetaně, vejce vařené, brambory vařené (1,3,7)         Výdejna: Výdejna DT         Datum: 3.5.2016                                                                          |     |
|            |                | Jak jste byl(a) spokojen s dnešním jídlem?         Jidlo: Pivovarský guláš (z vepřového plecka zahuštěný strouhankou a podlitý pivem zdobený jarní cibulkou a kapií), kynutý knedlík (1,3,7)         Výdejna: Výdejna DT         Datum: 4.5.2016 |     |
|            |                | Jak jste byl(a) spokojen s dnešním jídlem?         Jidlo: Bramborové knedlíky plněné uzeninou, špenát s cibulkou (1,3,7)         Výdejna: Výdejna DT         Datum: 5.5.2016                                                                     |     |
|            |                | Jak jste byl(a) spokojen s dnešním jídlem?         Jidlo: Výběr - Smažené rizoletti (mleté maso zabalené v palačince a osmažené v trojobalu), velký zeleninový salát (1,3,7)         Výdejna: Výdejna DT         Datum: 6:5.2016                 |     |
|            |                | Odeslat a zobrazit další otázky<br>Ke zodpovězení zbývá 7 otázek.                                                                                                    |     |

Pokud při přihlášení neexistují žádné nezodpovězené otázky, nic se nezobrazí, viz obrázek níže:

| Jídelníče | k Zprávy, náměty Hi                | storie účtu 🛛 B | urza Ankety | Nastavení | Nápověda |
|-----------|------------------------------------|-----------------|-------------|-----------|----------|
| Γ         |                                    |                 |             |           |          |
|           | Zatím nejsou dostupné žádné ankety |                 |             |           |          |
|           |                                    |                 |             |           |          |
|           |                                    |                 |             |           |          |

# 7 Záložka Účtenky

| Od data: 30. 8. 2016 | Po datum: 30. | 9. 2016      | Odeslat |                     |        |
|----------------------|---------------|--------------|---------|---------------------|--------|
| Datum a čas prodeje  | Číslo dokladu | Zařízení     |         | Manuální přihlášení | Detail |
| 9. září v 11:45      | 2011009802237 | Kasa Výdej 2 |         | ×                   | Q      |
| 8. září v 11:59      | 2011009801779 | Kasa Výdej 2 |         | ×                   | Q      |
| 7. září v 11:48      | 2012009801507 | Kasa Výdej 3 |         | ×                   | Q      |
| 6. září v 11:42      | 2011009800737 | Kasa Výdej 2 |         | ×                   | Q      |
| 5. září v 11:32      | 2012009801107 | Kasa Výdej 3 |         | ×                   | Q      |
| 2. září v 11:32      | 2012009800706 | Kasa Výdej 3 |         | ×                   | Q      |
| 1. září v 11:42      | 2012009800225 | Kasa Výdej 3 |         | ×                   | ٩      |
| 31. srpna v 11:53    | 2011009713866 | Kasa Výdej 2 |         | ×                   | Q      |

Záložka Účtenky se zobrazuje strávníkům pouze v případě, že má Vaše organizace povinnost elektronické evidence tržeb a tím pádem máte aplikaci s verzí pro EET.

Strávníkům se na této záložce zobrazují všechny účtenky odesílané do EET, které mají zároveň nastaveno odesílat elektronicky. Účtenka se pak nevytiskne na kase, ale zobrazí se zde a je možné si zobrazit její náhled.

| Účtenka                                                                                               |                                                                                                    |   | ×      |
|----------------------------------------------------------------------------------------------------|----------------------------------------------------------------------------------------------------|---|--------|
| DC<br>EET_1<br>Úlc<br>880 0<br>IČ:00000015<br>tel: 8                                                  | bbrý den<br>čest v.o.s.<br>žní 951<br>18 Klubkov<br>1, DIČ:CZ00000019<br>800 123 456                                                                       |   | *      |
| DIČ:<br>Provozovna:<br>Číslo dokladu:<br>Doklad: -295<br>Čas prodeje:<br>ID/Zařízení:<br>Obsluha:<br> | CZ00000019<br>1<br>2017012700295<br>Úč.období: -127<br>12.9.2016 11:48:52<br>17/Kasa 17<br>Hana Sedláčková<br>JPLIKÁT ************************************ |   |        |
|                                                                                                    |                                                                                                    | - | Zavřít |

# 8 Záložka Nastavení

| Jídelníček        | Zprávy, náměty   | Historie účtu   | Burza                | Nastavení                          | Nápověda                         |
|-------------------|------------------|-----------------|----------------------|------------------------------------|----------------------------------|
| <b>i</b> ) 1      | (nformace        | Pracujete s     | aplikad              | í: WebKred                         | lit 8.161.1.12                   |
| <mark>88</mark> 1 | <u>Jživatelé</u> | Podporované pr  | ohlížeč              | e: Internet<br>Firefox 3<br>Chrome | Explorer 8–11<br>8.5–33<br>20–39 |
| <u> </u>          | <u>Nastavení</u> | Váš p           | orohlíže             | Opera 1.<br>č: Chrome              | 2–26<br>48.0                     |
| Ŀ                 | Kontakt          | Počet přih<br>u | lášenýc<br>iživateli | h 1<br>Դ։                          |                                  |
|                   |                  |                 |                      |                                    |                                  |

# 8.1 Informace

Zobrazuje Informace o aplikaci – tzn. s jakou verzí aplikace pracujete, jaké jsou podporované prohlížeče, Váš prohlížeč a počet přihlášených uživatelů.

# 8.2 Uživatelé

Správce účtu má možnost vytvářet účty s omezenými, nebo stejnými právy. Tyto účty může následně mazat, dále jim upravovat nastavení a provádět změnu hesla. Může také zablokovat přístup k účtu z internetu.

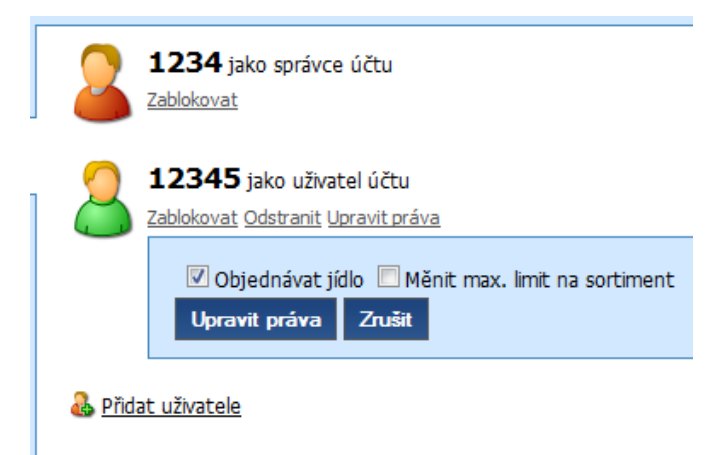

#### 8.2.1 Změna hesla

Uživatel má možnost změnit si své heslo pro přihlášení k internetovému objednávání. Pro změnu hesla je třeba zadat stávající heslo a dvakrát stejné nové heslo a stisknout tlačítko "Nastavit heslo".

| Staré heslo        |                |        |
|--------------------|----------------|--------|
| Nové heslo         |                |        |
| Heslo pro kontrolu |                |        |
|                    | Nastavit heslo | Zrušit |

# 8.3 Nastavení

#### 8.3.1 Jazyková nastavení

Aplikace umožňuje, aby si každý uživatel mohl nastavit implicitní jazyk aplikace i jazyk jídelníčku. Lze to provést výběrem jazyka v rozbalovacím seznamu a stiskem tlačítka "Ulož jazyky" na záložce "Nastavení". Změny se projeví při dalším přihlášení do aplikace.

| Jazyková nastavení |             |   |  |  |
|--------------------|-------------|---|--|--|
| Jazyk aplikace:    | Česky       | • |  |  |
| Jazyk menu:        | Čeština     | - |  |  |
|                    | Ulož jazyky |   |  |  |

#### 8.3.2 Maximální limit na sortiment

Nastavení částky určuje maximální měsíční obrat za prodej doplňkového sortimentu. Tato hodnota lze nastavit na záložce "Nastavení".

| Max. limit na sortiment                     |
|---------------------------------------------|
| Nastavení částky určuje maximální měsíční ( |
| Neomezeno 🗵                                 |
| Částka v Kč 0                               |
| Nastavit                                    |

#### 8.3.3 Implicitní výdejna

Implicitní výdejna je ta, jejíž jídelníček se vybere po přihlášení do aplikace. Pokud si objednáváte stravu převážně do jedné konkrétní výdejny, je dobré si tuto výdejnu vybrat jako implicitní. Toto nastavení je pro každého uživatele individuální a lze ho provést výběrem výdejny v rozbalovacím seznamu a stiskem tlačítka "Ulož výdejnu". Tato hodnota lze nastavit na záložce "Nastavení".

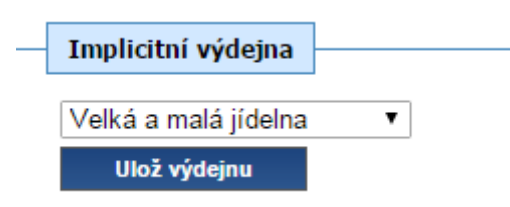

#### 8.4 e-Banking

V části e-Banking lze prohlížet, případně modifikovat, údaje pro provádění eBankingu. Jedná se o automatické dorovnání výše účtu strávníka v Kreditu pomocí platby z jeho bankovního účtu.

- Číslo účtu skládá se z předčíslí, čísla účtu a kódu banky. Informace získáte od banky, která vede Váš bankovní účet.
- Variabilní symbol je nutný pro fungování eBankingu, párují se podle něj platby mezi bankou a systémem Kredit.
- Specifický symbol zadává se jen pokud to banka vyžaduje.
- Hladina dorovnání částka, na kterou se má účet dorovnávat. Poté co proběhne převod z účtu, bude účet dorovnán na tuto částku. Z bankovního účtu se tedy strhne hladina dorovnání mínus aktuální zůstatek na účtu v Kreditu.
- Minimální částka inkasa pokud je hladina dorovnání mínus zůstatek na účtu v Kreditu menší než minimální částka inkasa, inkaso se nebude provádět. V opačném případě ano.
- Informace o tom, jestli se inkaso provádí či nikoliv. Pokud je zaškrtlá volba "Provádět inkaso", je inkaso aktivní podle nastavených parametrů. Pokud není volba zaškrtlá, systém export inkasa neprovádí, i když jsou jinak podmínky splněny.

Tlačítko pro vynulování účtu - pokud zvolíte tuto možnost, bude při nejbližším generování inkasa Váš účet v Kreditu vynulován (stav účtu bude vynulován a zbývající částka bude převedena na bankovní účet). Po dobu, než bude provedení transakce potvrzeno z banky, peníze sice ještě zůstávají na účtu v Kreditu, ale jsou blokovány a nelze je použít. V historii účtu se tato operace zaznamená jako Blokace s příslušnou částkou.

Kliknutím na tlačítko "Uložit změny" uložíte změny provedené v nastavení e-Bankingu.

| e-Banking                |         |          |              |
|--------------------------|---------|----------|--------------|
| čela čita                | (       |          |              |
| cisio uctu:              |         |          |              |
| Variabilní symbol:       |         |          |              |
| Specifický symbol:       |         |          |              |
| Minimální částka inkasa: | 0       |          |              |
| Hladina dorovnání:       | 0       |          |              |
| Provádět inkaso:         |         |          |              |
|                          | Vynulov | vat účet | Uložit změny |
|                          |         |          |              |

#### 8.5 Kontakt

Slouží pro uložení kontaktního e-mailu uživatele.

| Kontaktní e-mail | ] |
|------------------|---|
| E-mail           |   |
| Uložit           |   |

# 9 Záložka Webkamery

Slouží k prohlížení záběrů z webových kamer.

K výběru kamery, jejíž obraz chcete zobrazit, použijete "strom webových kamer", umístěný v levé části panelu webkamery. V první úrovni stromu jsou vypsány názvy počítačů. Po kliknutí na ikonu "+" se rozbalí seznam webových kamer, připojených k počítači.

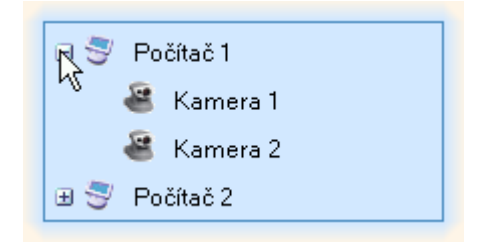

Po kliknutí na vybranou kameru se spustí přehrávání záběrů pořízených touto kamerou.

#### 9.1 Nastavení přehrávání

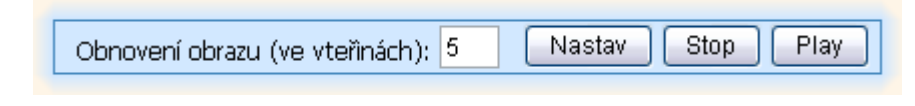

#### 9.1.1 Zastavení zobrazování záběrů:

Zobrazování záběrů webové kamery můžete zastavit tlačítkem "Stop".

#### 9.1.2 Spuštění zobrazování záběrů:

Zobrazování záběrů webové kamery můžete spustit tlačítkem "Play".

#### 9.1.3 Změna periody aktualizace záběru:

Do editačního pole "Obnovení obrazu (ve vteřinách)" vyplníte kladné celé číslo, vyjadřující počet vteřin, po jehož uplynutí se aktualizuje záběr z webové kamery. Provedenou změnu periody aktualizace potvrdíte tlačítkem Nastav.

# 10 Záložka Kniha přání a stížností

Modul elektronické **Knihy přání a stížností** v systému KREDIT je vytvořený jako náhrada klasických papírových knih přání a stížností umístněných ve stravovacích provozech.

Kniha přání a stížností je určena všem registrovaným klientům v systému KREDIT, kteří mají přístup do webové aplikace WebKredit a slouží pro záznam připomínek, námětů, dotazů, pochval a případných reklamací klientů v souvislosti s provozováním stravovacích zařízení. V případě, že jako klient nemáte přístup do aplikace WebKredit, můžete o povolení přístupu požádat na kterémkoliv pracovišti určeném pro prodej zboží a jídel (kasa s obsluhou) nebo na místě určeném pro výběr peněz (pokladna).

Část modulu určena pro použití klienty systému KREDIT je integrována v aplikaci WebKredit jako zvláštní záložka s názvem Kniha přání a stížností.

Po přihlášení do WebKreditu si vyberte záložku Kniha přání a stížností – zobrazí se okno s přehledem existujících dotazů:

| ⊠Moje zprávy -     |         | <b>∕</b> Nová zprá    | áva CAktualizovat | Nastavení   |
|--------------------|---------|-----------------------|-------------------|-------------|
| Konverzaci zahájil | Začátek | Začátek Úvodní zpráva |                   | Výdejna 🛛 💌 |
|                    |         |                       |                   |             |
|                    |         |                       |                   |             |

Budete-li Knihu přání a stížností využívat, a chcete být informováni o vzniku nových záznamů v knize, stiskněte tlačítko Nastavení:

| <b>≪</b> Moje zprávy              |                                                                                                    |
|-----------------------------------|----------------------------------------------------------------------------------------------------|
| E-mailové r                       | notifikace                                                                                            |
| <ul> <li>Chci dostávat</li> </ul> | e-mailové notifikace při nové zprávě či odpovědi. (Globální nastavení pro všechny konverzace.) Uložit |
| E-mail                            |                                                                                                    |
|                                   | Uložit                                                                                                |
|                                   |                                                                                                    |
|                                   |                                                                                                    |

Nechte zaškrtnutou volbu Chci dostávat e-mailové notifikace při nové změně či odpovědi a vyplňte svoji e-mailovou adresu, poté uložte.

Tlačítkem Moje zpráva se vrátíte na úvodní obrazovku Knihy přání a stížností.

| ◀ Moje zprávy          |         |   |
|------------------------|---------|---|
| Typ zprávy             | Jídelna |   |
| Vyberte<br>Text zprávy |         | • |
|                        |         |   |
| Odeslat                |         |   |

Tlačítkem Nová zpráva pak můžete vytvořit svůj dotaz (připomínku, námět) v knize:

Vyberte typ zpráv, ke kterému se vztahuje váš dotaz (povinný údaj) a jídelnu, ke které se dotaz vztahuje (nepovinny údaj). Svůj dotaz můžete vznést obecně bez ohledu na jídelnu. Do pole Text zprávy napište text dotazu. Poté stiskem tlačítka Odeslat dotaz odešlete – o jeho vzniku budou informováni příslušní pracovníci.

Po jejich reakci budete informováni o vzniku odpovědi upozorněním ve vašem e-mailu. Na odpověď obsluhy můžete reagovat stiskem tlačítka Odpovědět:

| Moje zprávy                                                                                                    | CAktualizovat                                  |
|----------------------------------------------------------------------------------------------------|------------------------------------------------|
| Jozef Kurica 16.4.2014 10:12:00 Kvalita jidla                                                                            |                                                |
| Již několikrát se stalo, že přílohové těstoviny byly rozvařené. Bylo by r                                                | možné s tím něco udělat?                       |
| Odpovědět                                                                                                    |                                                |
| Administrator 16.4.2014 10:17:00                                                                                         |                                                |
| Souhlasím, poslední dodávka těstovin nebyla v souladu s očekáv<br>Předpokládám, že se tento problém již nebude opakovat. | vanou kvalitou, již došlo ke změně dodavatele. |
|                                                                                                    |                                                |

Dotazy, které již nepotřebujete vidět, můžete na úvodní stránce označit jako skryté stiskem ikony vpravo od zprávy.

#### Upozornění:

Používání Knihy přání a stížností je určeno ke zlepšení komunikace mezi návštěvníky stravovacích zařízení a jejich pracovníky – cílem je zrychlení odezvy na vznášené připomínky, náměty či reklamace a samozřejmě případná náprava. V případech, kdy komunikace klienta v rámci knihy přání a stížností nebude korektní, může být jeho přístup ke knize odpovědným pracovníkem stravovacího provozu zablokován.

#### 11 Odhlásit

Tlačítko Odhlásit, slouží uživateli pro odhlášení z aplikace WebKredit.